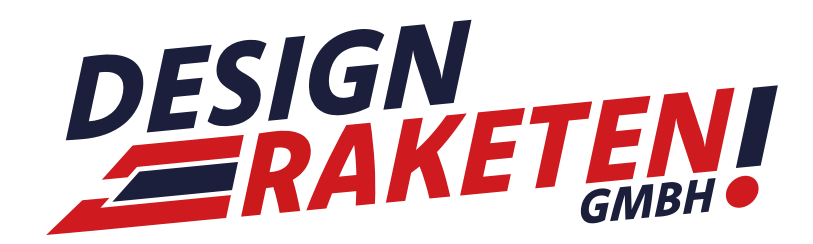

# **ANLEITUNG**

Erstellung einer E-Mail und Einrichtung des Postfachs

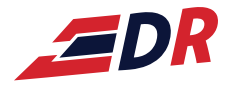

## Inhalt

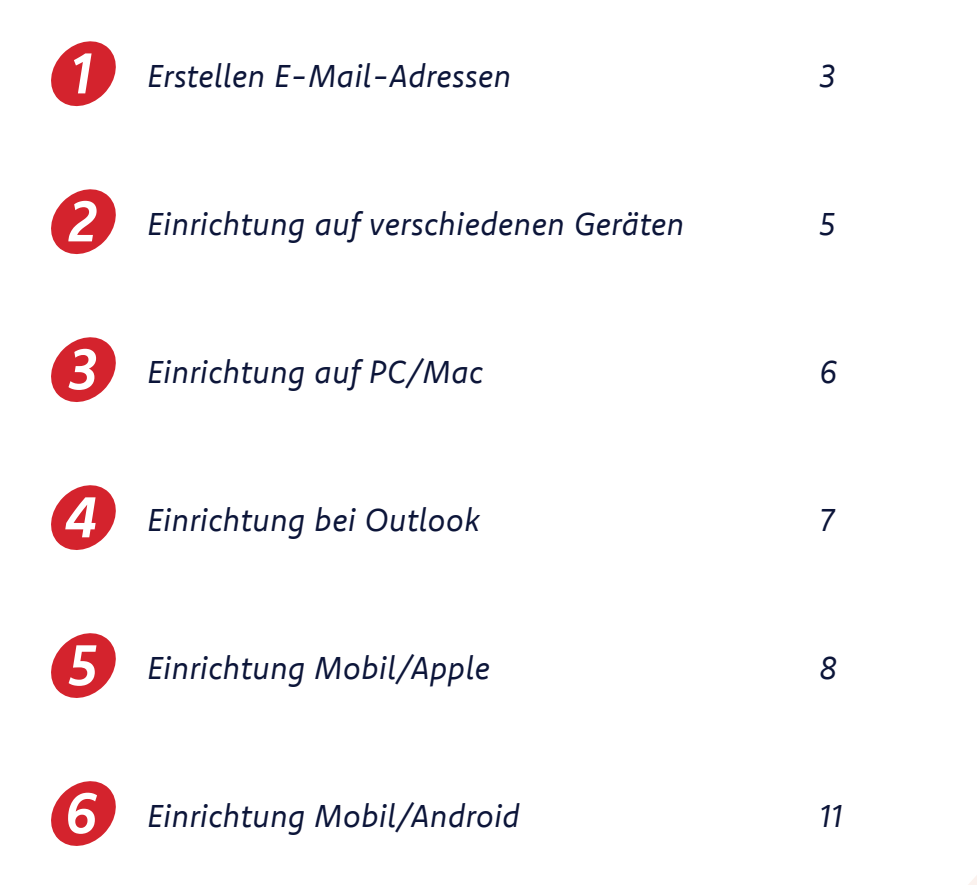

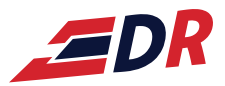

# 1 Erstellen E-Mail-Adressen

## Über feldmannserver.de einloggen

| ••• • < >                  | 0 h O                                              | 🔒 feldmannserver.de/smb/web/view/id/                    | 40/type/domain උ                            | ③ Å + ħ                                      |
|----------------------------|----------------------------------------------------|---------------------------------------------------------|---------------------------------------------|----------------------------------------------|
|                            |                                                    | Schule 🗸 Social Media 🛩 FS Webseiten 🗸 Prime            | Video Nützlich 🗸 Google                     |                                              |
| <u></u>                    | Q Suchen                                           |                                                         | < Zurück zum Administrator                  | R Demoaccount ~ @ musterdomain.de ⑦ PUESK    |
|                            | Websites & Domains                                 |                                                         |                                             |                                              |
| Ihr_WEBSERVER              | Hallo!<br>Willkommen beim Websiteüberblick. Hier e | erfahren Sie mehr dazu, wie Sie Ihre Websites verwalten | können.                                     | × Backup-Manager                             |
| 🖵 Websites & Domains       | 1 Elemente gesamt                                  |                                                         |                                             | Postausgangskontrolle                        |
| 🖸 E-Mail<br>尊 Anwendungen  | Subdomain hinzufügen                               |                                                         | 1                                           | Ansicht ändern 🚯 WordPress                   |
| 🛅 Dateien                  | Domainname *                                       | Status                                                  | Тур                                         |                                              |
| Datenbanken ul Statistiken | ^ musterdomain.de                                  | • Aktiv ~                                               | Webseite                                    | Ressourcenverbrauch ^                        |
| 음 Benutzer                 | <                                                  | Dashboard Hosting und DNS E-Mail Plesk                  | Apps                                        | Speicherplatz: 0%<br>1.1 MB genutzt von 5 GB |
| SEO Toolkit                |                                                    | Dateien und Datenbanken                                 | Entwicklertools PHP-Einstellungen (v7.4.23) | 0 MB/Monat genutzt von 5<br>GB/Monat         |
| W WordPress                |                                                    | Datenbanken                                             | 🗮 Protokolle                                | In Menr Statistiken anzeigen                 |
|                            |                                                    | 다. FTP-Zugang                                           | Anwendungen                                 |                                              |
|                            |                                                    | Sicherheit                                              | 📓 SEO Toolkit                               |                                              |
|                            | 🛞 Im Browser öffnen 🛛 🖻 Vorschau                   | SSL/TLS-Zertifikate<br>Domain nicht geschützt           |                                             |                                              |
|                            | Datenträgerverwendung 1.1 MB                       | Passwortgeschützte Verzeichnisse                        | 🕅 Node.js                                   |                                              |
|                            | Verkehr 0 MB/Monat                                 |                                                         | Website-Import                              |                                              |
|                            | III Webstatistik für SSL/TLS                       |                                                         | E E-Mail-Import                             |                                              |
|                            |                                                    |                                                         | W WordPress Toolkit                         |                                              |
|                            |                                                    |                                                         | 🔇 Speed Kit                                 |                                              |

## In der Seitenleiste "E-Mail" auswählen -> E-Mail-Adresse erstellen

| ••• 🗈 < >              | O K O                                                                                                    |                                                                                                    | 5                                                                                                  | ⊕ Ĉ + Ġ                                                                                                    |
|------------------------|----------------------------------------------------------------------------------------------------|----------------------------------------------------------------------------------------------------|----------------------------------------------------------------------------------------------------|----------------------------------------------------------------------------------------------------|
|                        |                                                                                                    | Schule 🗸 Social Media 🗸 FS Webseiten 🗸 Prime Video Nützlic                                                                         | :h ∽ Google                                                                                        |                                                                                                    |
| <u>i</u>               | Q Suchen                                                                                                    |                                                                                                    | < Zurück zum Administrator                                                                         | A Demoaccount - @ musterdomain.de ⑦ POWERED BY                                                                           |
|                        | E-Mail                                                                                                    |                                                                                                    |                                                                                                    |                                                                                                    |
|                        | E-Mail-Adressen E-Mail-Einstellungen Mailinglist                                                                  | en Postausgangskontrolle                                                                                                    |                                                                                                    |                                                                                                    |
| Wahsites & Domains     | Erstellen und verwalten Sie E-Mail-Konten, die mit Ihren<br>selber unstrach führen, einen Autoresponder sowie die | Domains verbunden sind. Für jedes E-Mail-Konto können Sie nich<br>E-Mail-Weiterleitung an eine oder mehrere E-Mail-Adressen. Sie i | ht nur ein Postfach einrichten, sondern auch meh<br>können auch den Schutz vor Spam und Viren einr | rere E-Mail-Aliases (zusätzliche E-Mail-Adressen, die zum<br>ichten, sofern diese Services für Ihr Konto verfügbar sind. |
| E-Mail                 | 🕂 E-Mail-Adresse erstellen 🛛 😒 Verbrauchsstatistike                                                               | n aktualisieren Ausgehende Nachrichten begrenzen 🔀 En                                                                              | itfernen                                                                                           | Q                                                                                                    |
| Anwendungen            | Nine Elemente gefunden                                                                                            |                                                                                                    |                                                                                                    |                                                                                                    |
| 🗂 Dateien              |                                                                                                    |                                                                                                    |                                                                                                    |                                                                                                    |
| 😂 Datenbanken          |                                                                                                    |                                                                                                    |                                                                                                    |                                                                                                    |
| <u>III</u> Statistiken |                                                                                                    |                                                                                                    |                                                                                                    |                                                                                                    |
| 음 Benutzer             | <                                                                                                    |                                                                                                    |                                                                                                    |                                                                                                    |
| ත් Konto               |                                                                                                    |                                                                                                    |                                                                                                    |                                                                                                    |
| 🛃 SEO Toolkit          |                                                                                                    |                                                                                                    |                                                                                                    |                                                                                                    |
| WordPress              |                                                                                                    |                                                                                                    |                                                                                                    |                                                                                                    |
|                        |                                                                                                    |                                                                                                    |                                                                                                    |                                                                                                    |
|                        |                                                                                                    |                                                                                                    |                                                                                                    |                                                                                                    |
|                        |                                                                                                    |                                                                                                    |                                                                                                    |                                                                                                    |
|                        |                                                                                                    |                                                                                                    |                                                                                                    |                                                                                                    |
|                        |                                                                                                    |                                                                                                    |                                                                                                    |                                                                                                    |
|                        |                                                                                                    |                                                                                                    |                                                                                                    |                                                                                                    |
|                        |                                                                                                    |                                                                                                    |                                                                                                    |                                                                                                    |
|                        |                                                                                                    | plesk.com Feature vorschla                                                                                                    | agen Cookies                                                                                       |                                                                                                    |
|                        |                                                                                                    |                                                                                                    |                                                                                                    |                                                                                                    |

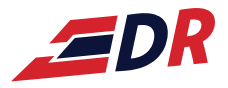

## Alle Daten eingeben -> OK -> Fertig!

1

| ••• 🗉 < >            |                                                              | O K O                                                                                | 🔒 feldmannserv                                                                          | rer.de/smb/email-address/create                                          |                                                          |                           | ⊕ ₾ + ©                          |
|----------------------|--------------------------------------------------------------|--------------------------------------------------------------------------------------|-----------------------------------------------------------------------------------------|--------------------------------------------------------------------------|----------------------------------------------------------|---------------------------|----------------------------------|
|                      |                                                              |                                                                                      |                                                                                         |                                                                          |                                                          |                           |                                  |
| $\sim$               | Q, Suchen                                                    |                                                                                      |                                                                                         |                                                                          | < Zurück zum Admini                                      | trator A Demoaccount +    | I musterdomain.de I plesk        |
| (1⊒)                 | E-Mail > E-Mail-Adressen >                                   |                                                                                      |                                                                                         |                                                                          |                                                          |                           |                                  |
|                      | E-Mail-Adress                                                | se erstellen                                                                         |                                                                                         |                                                                          |                                                          |                           |                                  |
|                      |                                                              |                                                                                      |                                                                                         |                                                                          |                                                          |                           |                                  |
|                      | Allgemein Weiterleitung                                      | E-Mail-Aliase Autom. Antwort                                                         |                                                                                         |                                                                          |                                                          |                           |                                  |
| 🖵 Websites & Domains | Wenn dieses E-Mail-Konto mit<br>Adresse und das Passwort änd | t einem zusätzlichen Benutzer verbunde<br>dern, werden auch der Benutzername u       | en ist (Zugang zum Kunden-Panel ist aktivi<br>und das Passwort des zusätzlichen Benutze | ert), dann beeinflussen die Änderungen, di<br>ers entsprechend geändert. | e Sie auf dieser Seite vornehmen, die Einstellungen jene | s Benutzers. Das heißt im | Besonderen, wenn Sie die E-Mail- |
| 🖻 E-Mail             | E-Mail-Adresse *                                             | mustermann @ mi                                                                      | usterdomain.de                                                                          |                                                                          |                                                          |                           |                                  |
| Anwendungen          | 🗹 Kann zur Anmeldung in Ple                                  | esk verwendet werden. (Benutzername:                                                 | : mustermann@musterdomain.de)                                                           |                                                                          |                                                          |                           |                                  |
| Dateien              | Externe E-Mail-Adresse                                       |                                                                                      |                                                                                         |                                                                          |                                                          |                           |                                  |
| Statistikan          |                                                              | Wird zum Zurücksetzen Ihres Passworts ver<br>Mail-Adresse verlieren.                 | wendet, falls Sie den Zugriff auf Ihre primäre E-                                       |                                                                          |                                                          |                           |                                  |
| & Benutzer           | Passwort *                                                   |                                                                                      | Stark (?)                                                                               |                                                                          |                                                          |                           |                                  |
| 🖄 Konto              |                                                              | Wird für den Zugriff auf das Postfach und zu<br>entsprechende Option aktiviert ist). | um Anmelden in Plesk verwendet (wenn die                                                |                                                                          |                                                          |                           |                                  |
| 년 SEO Toolkit        | ,                                                            | Generieren Anzeigen                                                                  |                                                                                         |                                                                          |                                                          |                           |                                  |
| WordPress            | Passwort bestätigen *                                        |                                                                                      |                                                                                         |                                                                          |                                                          |                           |                                  |
|                      | 🗹 E-Mail-Postfach                                            | Standardgröße (Unbegrenzt)                                                           |                                                                                         |                                                                          |                                                          |                           |                                  |
|                      |                                                              | Andere Größe     0  Die Postfachgröße darf die Standardgröße i                       | KB \$                                                                                   |                                                                          |                                                          |                           |                                  |
|                      | Maximale Anzahl an                                           | Standard (1000 Nachrichten pro                                                       | Stunde)                                                                                 |                                                                          |                                                          |                           |                                  |
|                      | ausgehenden E-Mails                                          | Benutzerdefinierter Wert für das                                                     | Postfach                                                                                |                                                                          |                                                          |                           |                                  |
|                      |                                                              | Nachichten 000                                                                       |                                                                                         |                                                                          |                                                          |                           |                                  |
|                      | Beschreibung in Plesk                                        |                                                                                      |                                                                                         |                                                                          |                                                          |                           |                                  |
|                      |                                                              |                                                                                      |                                                                                         |                                                                          |                                                          |                           |                                  |
|                      |                                                              | Die Beschreibung ist für jeden sichtbar, der                                         | Zugriff auf dieses E-Mail-Konto hat.                                                    |                                                                          |                                                          |                           |                                  |
|                      | * Erforderliche Felder                                       | OK Abbrechen                                                                         |                                                                                         |                                                                          |                                                          |                           |                                  |
|                      |                                                              |                                                                                      |                                                                                         |                                                                          |                                                          |                           |                                  |
|                      |                                                              |                                                                                      |                                                                                         |                                                                          |                                                          |                           |                                  |
|                      |                                                              |                                                                                      |                                                                                         | plesk.com Feature vorschlagen Cook                                       | les                                                      |                           |                                  |
|                      |                                                              |                                                                                      |                                                                                         |                                                                          |                                                          |                           |                                  |

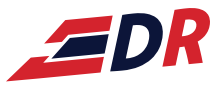

# 2 Einrichtung auf verschiedenen Geräten

## (Variante Server)

Über feldmannserver.de einloggen -> E-Mails -> bei gewünschten E-Mail auf "i"

| <b>A</b>                | Q, Suchen                                                          |                                                                                    |                                                                                  |                                                                                                  | < Zurück zum Administrator                                                           | A Demoaccount ~ D Alle Abonnements & O PLESK                   |
|-------------------------|--------------------------------------------------------------------|------------------------------------------------------------------------------------|----------------------------------------------------------------------------------|--------------------------------------------------------------------------------------------------|--------------------------------------------------------------------------------------|----------------------------------------------------------------|
|                         | E-Mail                                                             |                                                                                    |                                                                                  |                                                                                                  |                                                                                      |                                                                |
|                         | E-Mail-Adressen E-Mail-Ein                                         | nstellungen Mailinglisten Postau                                                   | sgangskontrolle                                                                  |                                                                                                  |                                                                                      |                                                                |
| IIII WEDSERVER          | Erstellen und verwalten Sie E-M<br>die E-Mail-Weiterleitung an ein | Mail-Konten, die mit Ihren Domains verl<br>ne oder mehrere E-Mail-Adressen. Sie kö | bunden sind. Für jedes E-Mail-Konto kör<br>önnen auch den Schutz vor Spam und Vi | nen Sie nicht nur ein Postfach einrichten, sor<br>en einrichten, sofern diese Services für Ihr K | ndern auch mehrere E-Mail-Aliases (zusätzliche E-Mail-Adress<br>onto verfügbar sind. | en, die zum selben Postfach führen), einen Autoresponder sowie |
| Websites & Domains      | + E-Mail-Adresse erstellen                                         | 😤 Verbrauchsstatistiken aktualisieren                                              | Ausgehende Nachrichten begrenzen                                                 | 💥 Entfernen                                                                                      |                                                                                      | Q                                                              |
| 🙆 E-Mail                | 1 Element insgesamt                                                |                                                                                    |                                                                                  |                                                                                                  |                                                                                      | Einträge pro Seite: 10 25 100 Alle                             |
| Anwendungen             | E-Mail-Adresse 1                                                   |                                                                                    | Benutzer                                                                         |                                                                                                  | Belegung                                                                             | Sicherheit                                                     |
| 🗅 Dateien 😂 Datenbanken | mustermann@musterdo                                                | omain.de                                                                           | musterm                                                                          | ann@musterdomain.de                                                                              | 4.00 KB genutzt von<br>Unbegrenzt                                                    | Einstellungen                                                  |
| <u>ul</u> Statistiken   | 1 Element locase amb                                               |                                                                                    |                                                                                  |                                                                                                  |                                                                                      | Eintrike pro Seiter 10.25 100 Alle                             |
| 유 Benutzer              | i pernent insgesamt                                                |                                                                                    |                                                                                  |                                                                                                  |                                                                                      | Entrage pro serve: To 25 Too Alle                              |
| 🖄 Konto                 |                                                                    |                                                                                    |                                                                                  |                                                                                                  |                                                                                      |                                                                |
| Ø WordPress             | ,                                                                  |                                                                                    |                                                                                  |                                                                                                  |                                                                                      |                                                                |
| 년 SEO Toolkit           |                                                                    |                                                                                    |                                                                                  |                                                                                                  |                                                                                      |                                                                |
| 🌞 eCommerce             |                                                                    |                                                                                    |                                                                                  |                                                                                                  |                                                                                      |                                                                |
|                         |                                                                    |                                                                                    |                                                                                  |                                                                                                  |                                                                                      |                                                                |
|                         |                                                                    |                                                                                    |                                                                                  |                                                                                                  |                                                                                      |                                                                |
|                         |                                                                    |                                                                                    |                                                                                  |                                                                                                  |                                                                                      |                                                                |
|                         |                                                                    |                                                                                    |                                                                                  |                                                                                                  |                                                                                      |                                                                |
|                         |                                                                    |                                                                                    |                                                                                  |                                                                                                  |                                                                                      |                                                                |
|                         |                                                                    |                                                                                    |                                                                                  |                                                                                                  |                                                                                      |                                                                |
|                         |                                                                    |                                                                                    |                                                                                  |                                                                                                  |                                                                                      |                                                                |
|                         |                                                                    |                                                                                    |                                                                                  |                                                                                                  |                                                                                      |                                                                |

Gewünschtes Medium auswählen und jeweils wie beschrieben einrichten

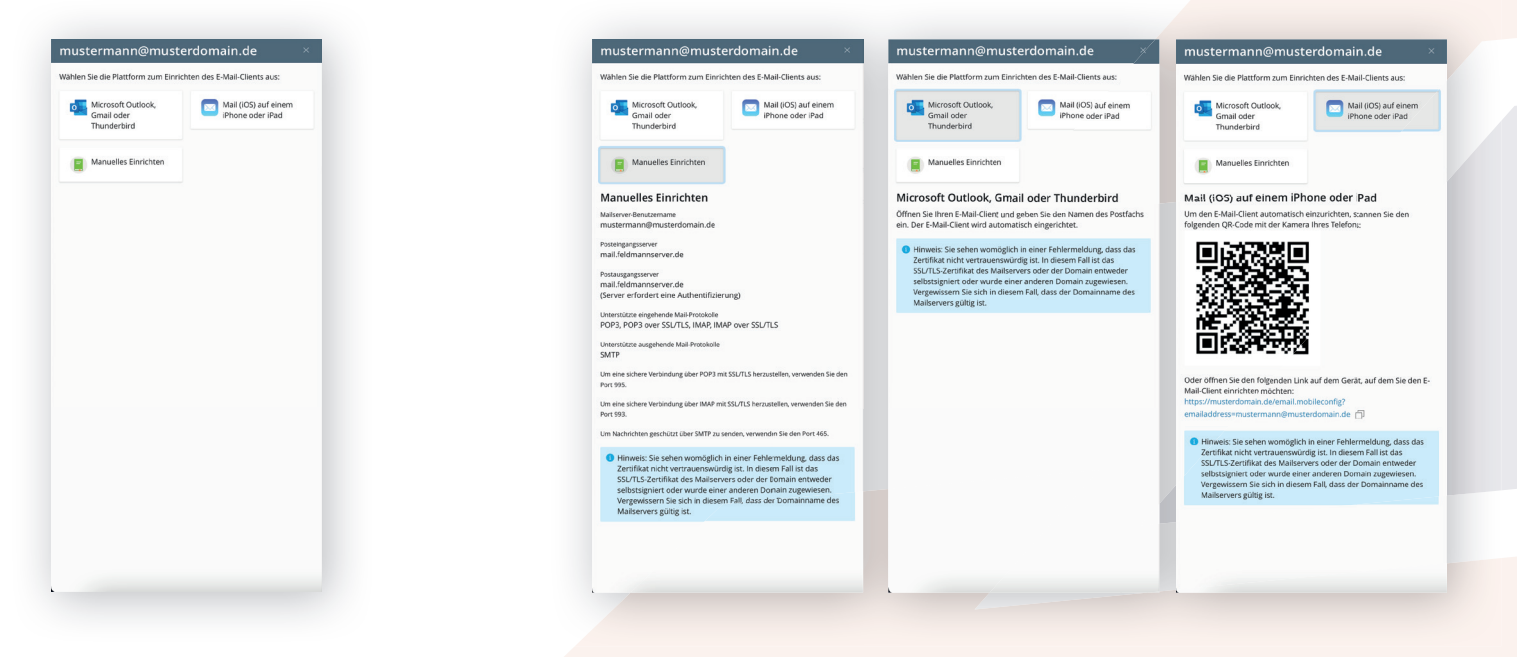

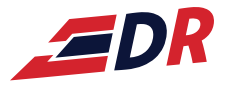

## *B* Einrichtung auf PC/Mac

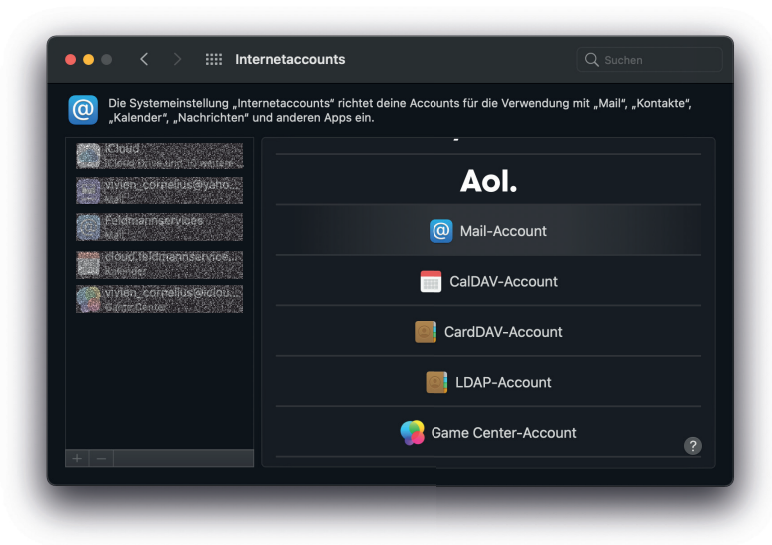

# Image: Control of the second second secon

| E-Mail-Adresse:                  | name@lhredomain.de     |  |
|----------------------------------|------------------------|--|
| Benutzername:                    |                        |  |
| Passwort:                        | Ihr Passwort           |  |
| Accounttyp:                      | IMAP 🔅                 |  |
| Server für eintreffende E-Mails: | mail.feldmannserver.de |  |
| Server für ausgehende E-Mails:   | mail.feldmannserver.de |  |
| Abbrechen                        | Zurück Anmelden        |  |
|                                  |                        |  |

| ••• C > IIII Internetaccounts                                                                                          | Q symen                                         |
|----------------------------------------------------------------------------------------------------|-------------------------------------------------|
| Oie Systemeinstellung "Internetaccounts" richtet deine Accounts für<br>"Kalender", "Nachtichten" und anderen Apps ein. | r die Verwendung /sit "Mail", "Kontakte",<br>nt |
| verwenden möchtest:                                                                                                    | Fertia                                          |
| Carrie                                                                                                    | AP_Account                                      |

# Einstellungen -> Internetaccounts -> "+" -> Mail-Account

Name, E-Mail-Adresse und Passwort eingeben

Accounttyp "IMAP", Serveradresse eingeben (für eintreffende sowie ausgehende E-Mails): mail.feldmannserver.de

Fertig.

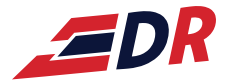

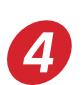

## *4* Einrichtung bei Outlook

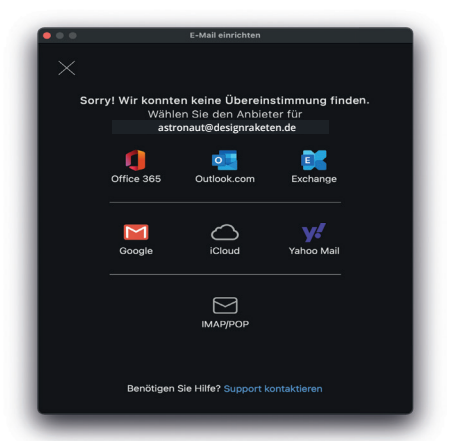

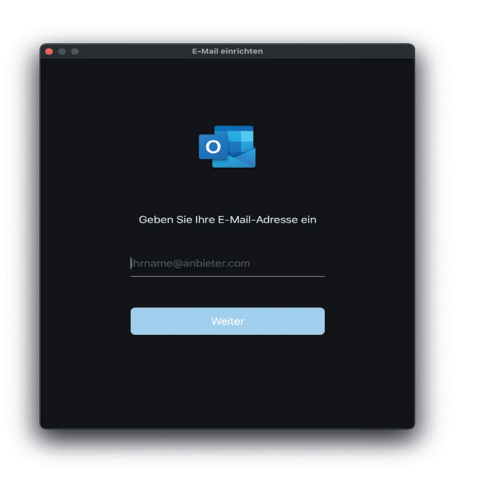

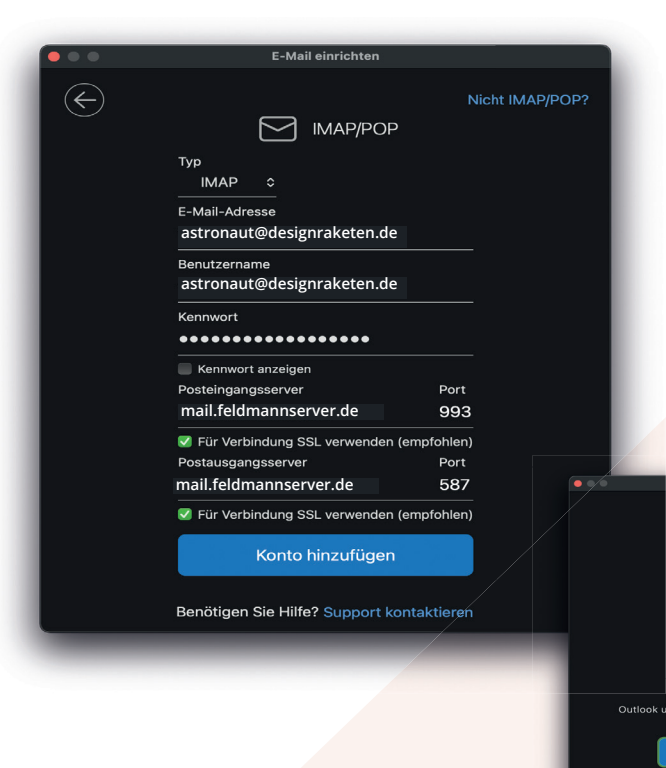

## Einloggen über IMAP/POP

### E-Mail-Adresse eingeben

Typ "IMAP", <mark>E-Mail-Adresse und</mark> Kennwort eingeben, Posteingangs- und Postausgangsserver mail.feldmannserver.de

Fertig.

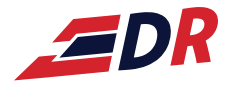

# *5* Einrichtung Mobil/Apple

## Einstellungen -> Mail

| .II Tele | kom.de 🗢 16:51     | 🕑 52 % 🚺 |
|----------|--------------------|----------|
|          | Einstellungen      |          |
|          | Datenschutz        | >        |
|          |                    |          |
| Å        | App Store          | >        |
|          | Wallet & Apple Pay | >        |
|          |                    |          |
| Ŷ        | Passwörter         | >        |
|          | Mail               | >        |
|          | Kontakte           | >        |
|          | Kalender           | >        |
|          | Notizen            | >        |
|          | Erinnerungen       | >        |
| •        | Sprachmemos        | >        |
| 5        | Telefon            | >        |
|          | Nachrichten        | >        |

## Accounts -> Account hinzufügen

| .II Tele | kom.de 奈                    | 16:51 | € 52 %     | þ |
|----------|-----------------------------|-------|------------|---|
| < Ein    | stellungen                  | Mail  |            |   |
|          |                             |       |            | Ī |
| MAIL 2   | ZUGRIFF ERLAUBEN            | 1     |            | H |
|          | Siri & Suchen               |       | >          |   |
| C        | Mitteilungen<br>Kennzeichen |       | >          |   |
| ((†))    | Mobile Daten                |       |            |   |
| BEVOR    | RZUGTE SPRACHE              |       |            |   |
|          | Sprache                     |       | Deutsch >  |   |
|          |                             |       |            |   |
| Acco     | unts                        |       | 5 >        |   |
| E-MAI    | L-LISTE                     |       |            |   |
| Vorse    | chau                        |       | 2 Zeilen > |   |
| An/K     | opie anzeigen               |       | $\bigcirc$ |   |
| Strei    | chgesten                    |       | >          |   |
| NACH     | RICHTEN                     |       |            |   |

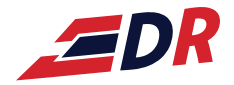

# 6

## Andere

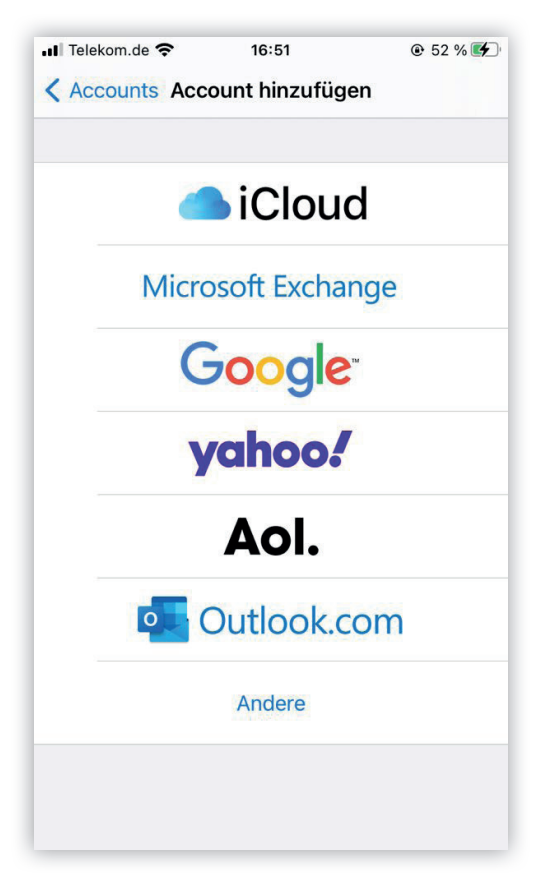

## Accounts -> Account hinzufügen

| Telekom.de 🗢 16:51                    | 🕑 52 % 🚺 |
|---------------------------------------|----------|
| <b>&lt;</b> Zurück Account hinzufügen |          |
|                                       |          |
| MAIL                                  |          |
| Mail-Account hinzufügen               | >        |
|                                       |          |
| KONTAKTE                              |          |
| LDAP-Account hinzufügen               | >        |
| CardDAV-Account hinzufügen            | >        |
|                                       |          |
| KALENDER                              |          |
| CalDAV-Account hinzufügen             | >        |
| Kalenderabo hinzufügen                | >        |
|                                       |          |
|                                       |          |
|                                       |          |

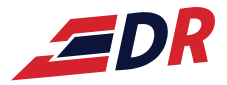

6

## Name, E-Mail, Passwort eingeben

| 📶 Telekom.de 奈 | 16:52             |            |  |  |  |  |  |  |  |
|----------------|-------------------|------------|--|--|--|--|--|--|--|
| Abbrechen      | Neuer Account     | Weiter     |  |  |  |  |  |  |  |
|                |                   |            |  |  |  |  |  |  |  |
| Name As        | tronaut Musterman | in         |  |  |  |  |  |  |  |
| E-Mail ast     | tronaut@designrak | eten.de    |  |  |  |  |  |  |  |
| Passwort       |                   |            |  |  |  |  |  |  |  |
| Beschreibung   | astronaut@design  | raketen.de |  |  |  |  |  |  |  |
|                |                   |            |  |  |  |  |  |  |  |
|                |                   |            |  |  |  |  |  |  |  |
| ]              | Passwörter        | [          |  |  |  |  |  |  |  |
| q w e          | rtzui             | o p ü      |  |  |  |  |  |  |  |
| a s d          | fghjk             | Ιöä        |  |  |  |  |  |  |  |
| ۍ y x          | x c v b n         | m 🗵        |  |  |  |  |  |  |  |
| 123 😅 Lee      | erzeichen @ .     | L>         |  |  |  |  |  |  |  |

## Ebenso für ausgehende E-Mails

| I T                             |                                 |       | 16:53 |       |        | C    | 53 % | /o <b>E/</b> |      |           |
|---------------------------------|---------------------------------|-------|-------|-------|--------|------|------|--------------|------|-----------|
| Abbrechen Neuer Account Weite   |                                 |       |       |       |        |      |      |              | ter  |           |
| SEF                             | SERVER FÜR EINTREFFENDE E-MAILS |       |       |       |        |      |      |              |      |           |
| Ho                              | Hostname mail.feldmannserver.de |       |       |       |        |      |      |              |      |           |
| Benutzername name@Ihredomain.de |                                 |       |       |       |        |      |      |              |      |           |
| Pa                              | SSWC                            | ort   |       |       |        |      |      |              |      |           |
| SE                              | RVER F                          | ÜR AI | JSGEI | HENDE | E E-MA | AILS |      |              |      |           |
| Ho                              | ostna                           | me    | ma    | il.fe | eldr   | nar  | nnse | erve         | er.d | le        |
| Be                              | nutz                            | ernar | ne (  | Optio | nal    |      |      |              |      |           |
| Pa                              | sswc                            | ort   | Ор    | tiona | 1      |      |      |              |      |           |
| q                               | w                               | е     | r     | t     | z      | u    | i    | 0            | р    | ü         |
| а                               | s                               | d     | f     | g     | h      | j    | k    | 1            | ö    | ä         |
| ¢                               |                                 | У     | x     | С     | V      | b    | n    | m            |      | $\propto$ |
| 123                             | ے 3 😳 .   .de ک                 |       |       |       |        |      |      |              |      |           |

## IMAP -> alles eingeben, Hostname: mail.feldmannserver.de

| 📶 Telekom.de 奈 |                       |       |       |       | 16:53  |       |     | 0    | ● 53 % |              |  |
|----------------|-----------------------|-------|-------|-------|--------|-------|-----|------|--------|--------------|--|
| Ab             | Abbrechen             |       |       |       | r Ac   | cour  | nt  |      | Weiter |              |  |
|                |                       | IMA   | P     |       |        |       | F   | POP  |        |              |  |
| Na             | Name Vorname Nachname |       |       |       |        |       |     |      |        |              |  |
| E-             | Mail                  |       | nar   | ne@   | @lh    | red   | om  | ain  | .de    |              |  |
| Be             | schre                 | eibur | ng r  | nam   | ne@    | hr    | edo | oma  | ain.   | de           |  |
| SEF            | RVER F                | ÜR EI | NTREI | FFEND | DE E-N | IAILS |     |      |        |              |  |
| Ho             | stna                  | me    | m     | ail.1 | feld   | ma    | nns | serv | er.    | de           |  |
| Be             | nutze                 | ernar | ne    | Vo    | rna    | me    | Na  | chn  | am     | ie           |  |
| q              | w                     | е     | r     | t     | z      | u     | i   | 0    | р      | ü            |  |
| а              | s                     | d     | f     | g     | h      | j     | k   | 1    | ö      | ä            |  |
| ¢              |                       | У     | x     | С     | V      | b     | n   | m    |        | $\bigotimes$ |  |
| 123            |                       |       |       |       | 1      |       | .de |      | ب      |              |  |

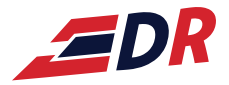

# 6 Einrichtung Mobil/Android

G-Mail-App öffnen -> Sonstige

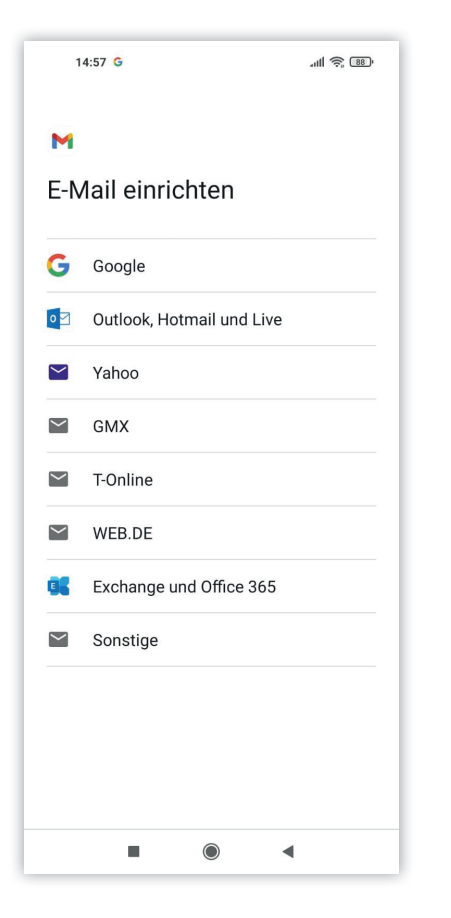

## E-Mail-Adresse eingeben

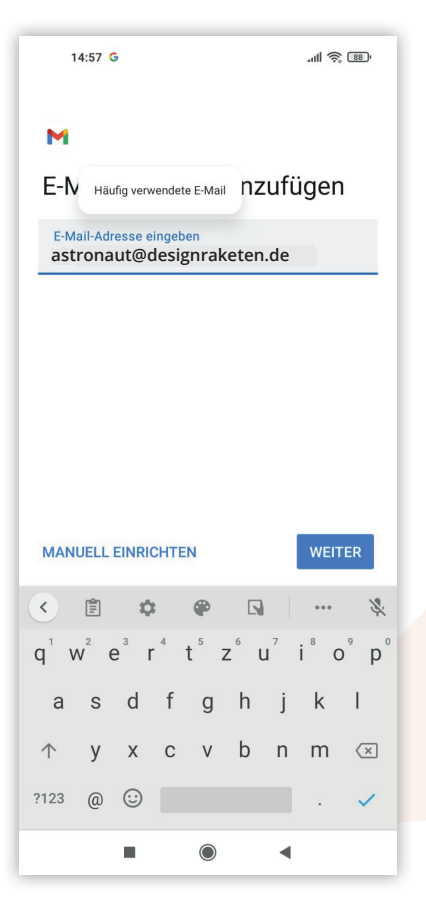

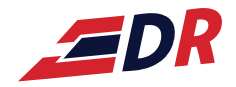

## Privat IMAP auswählen

6

| 14:57 G                                                    | ull 🤶 💷 |  |  |  |  |  |  |
|------------------------------------------------------------|---------|--|--|--|--|--|--|
| M                                                          |         |  |  |  |  |  |  |
| name@Ihredomain.de<br>Um welchen Kontotyp handelt es sich? |         |  |  |  |  |  |  |
| Privat (POP3)                                              |         |  |  |  |  |  |  |
| Privat (IMAP)                                              |         |  |  |  |  |  |  |
|                                                            |         |  |  |  |  |  |  |
|                                                            |         |  |  |  |  |  |  |
|                                                            |         |  |  |  |  |  |  |
|                                                            |         |  |  |  |  |  |  |
|                                                            |         |  |  |  |  |  |  |
|                                                            |         |  |  |  |  |  |  |
|                                                            |         |  |  |  |  |  |  |
|                                                            | •       |  |  |  |  |  |  |

## Passwort der E-Mail-Adresse eingeben

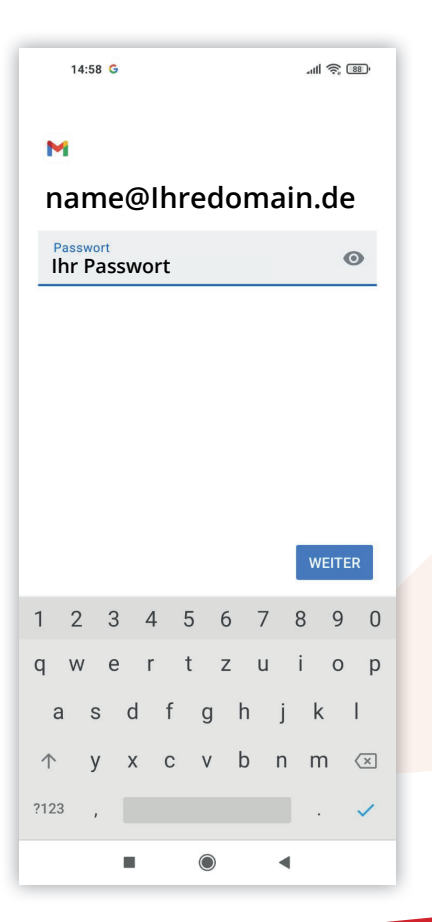

**EDR** 

# 6

### IMAP: mx2ebd.netcup.net

| 14:59 G                              |                  |         |     |            |    | .atl 📚 💷         |                  |                  |  |
|--------------------------------------|------------------|---------|-----|------------|----|------------------|------------------|------------------|--|
| M                                    |                  |         |     |            |    |                  |                  |                  |  |
| Einstellungen des<br>Eingangsservers |                  |         |     |            |    |                  |                  |                  |  |
| Nutzername<br>name@Ihredomain.de     |                  |         |     |            |    |                  |                  |                  |  |
| Pas<br>Ihi                           | swort<br>r Pa    | sswo    | ort |            |    |                  | 0                | ×                |  |
| server<br>mail.feldmannserver.de     |                  |         |     |            |    |                  |                  |                  |  |
|                                      |                  |         |     |            |    |                  |                  |                  |  |
|                                      |                  |         |     |            |    |                  | WEIT             | ER               |  |
| <                                    |                  | φ       | ;   | ۲          |    |                  | •••              | Ŷ                |  |
| q <sup>1</sup> v                     | V <sup>2</sup> 6 | e³ r    | 4   | t ⁵ z      | zί | J <sup>7</sup> i | i <sup>®</sup> O | ° p°             |  |
| а                                    | S                | d       | f   | g          | h  | j                | k                | L                |  |
| $\uparrow$                           | у                | х       | С   | v          | b  | n                | m                | $\langle \times$ |  |
| ?123                                 | /                | $\odot$ |     |            |    |                  |                  | ~                |  |
|                                      |                  | •       |     | $\bigcirc$ |    | •                |                  |                  |  |

## SMTP-Server: mail.feldmannserver.de

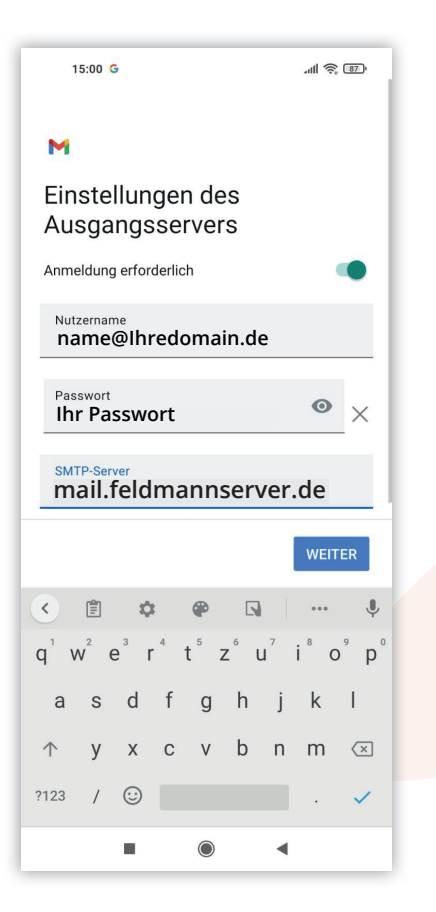

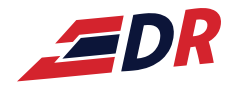

## Nach Belieben auswählen

6

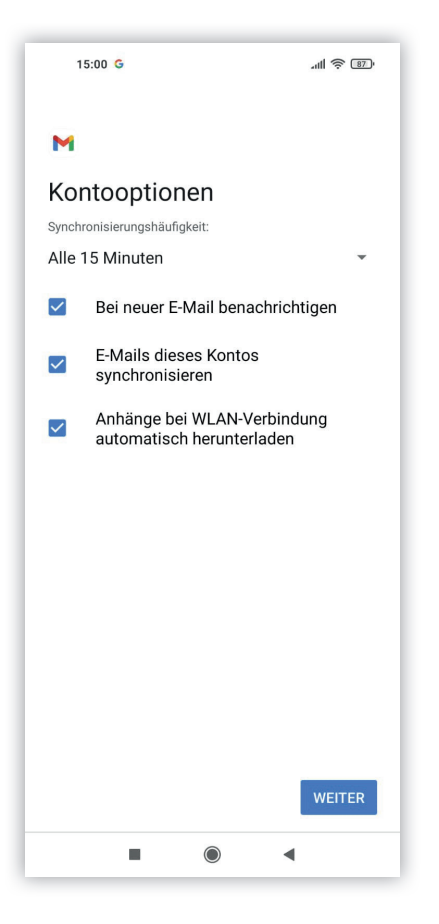

#### Name und Kontonamen eingeben -> Fertig!

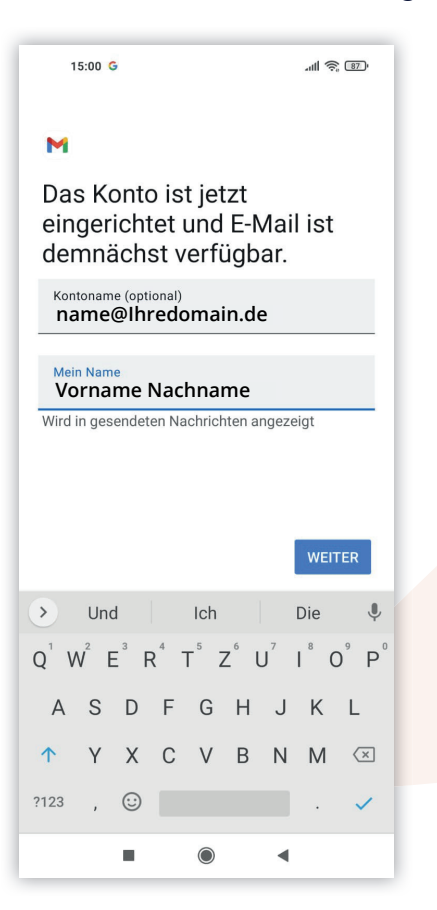